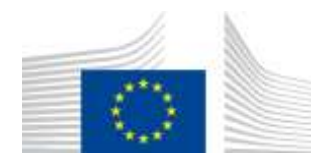

EUROPEAN COMMISSION DIRECTORATE-GENERAL FOR MOBILITY AND TRANSPORT

SRD - Shared Resource Directorate
SRD.2 - Information management and systems

# **Manage Sourcing Contact**

## (Liquid fuel value chain)

#### Summary of changes:

| Version | Date | Created by | Short Description of Changes                  |
|---------|------|------------|-----------------------------------------------|
| 1.0     |      | UDB Team   | 1 <sup>st</sup> Draft version of the document |
|         |      |            |                                               |

## Contents

| 1. | Sourcing Contact Overview                   | 4 |
|----|---------------------------------------------|---|
| 2. | Create Sourcing Contact                     | 4 |
| 3. | Edit Sourcing Contact                       | 6 |
| 4. | View Sourcing Contact                       | 7 |
| 5. | Bulk Upload Sourcing Contact without NTR ID | 8 |

## 1. Sourcing Contact Overview

An Economic Operator (EO) acting as a Collection Point, can enter trade as a buyer from their sourcing contact in UDB, so that the material information is made available in UDB by a certified Economic Operator.

Adding Sourcing Contact onto UDB is the responsibility of the EO LeadUser/EO user.

Pre-conditions for Sourcing Contact Overview

- Which information is essential?
  - Attention: Your company identifier (NTR Type & ID) must be registered correctly. Please do not start trading until this is resolved. Economic Operators may share these numbers with their suppliers & customers if not already known.
  - Certificate details: the sites, as included in the certificates, scope & materials applicable, are correctly updated to ensure you can receive the stocks into & trade from this site.
- The Collection point must have added their sourcing contacts to UDB. A Sourcing contact is an EO (Restaurant) who is not on-boarded to UDB.
- The sourcing contacts can be added if the scope of the EO is any of the below:
   FG First Gathering Point (for biomass grown/harvested on farms/plantations)
   CP Collecting Point (for waste/residue material not grown/harvested on farms/plantations)
   CNPW A4 Collector of non-primary residual flows

### 2.Create Sourcing Contact

#### Actor(s): - EO LeadUser, EO User

Under the 'ORGANISATION' menu, the user clicks on "Manage Sourcing Contacts" and then create Sourcing Contacts.

|           | USERS 👻        | ORGANISATION ¥        | TRANSACTIONS | MATERIALS | SETTINGS | DASHBOARD 👻   | REPORTS | STATISTICS  | MONITORING T | 0 0       | 9      |
|-----------|----------------|-----------------------|--------------|-----------|----------|---------------|---------|-------------|--------------|-----------|--------|
| Home / Or | ganisation / N | My Organisation       |              |           |          |               |         |             |              |           |        |
| My Orga   | anisation: TE  | Manage Certificate    |              |           |          | Active        | ~       | Voluntary 5 | ichemes      |           | ~      |
| Curtact   | Person:        | View Siles            | risation     |           |          | ADD & CONTACT | 2       | TESTVS      | 01-9817      |           |        |
| Least us  | ers:           | View Voluntary Scherr | 105          |           |          | 1.40          |         |             |              |           |        |
| Manage    | Sourcing Co    | Manage Sourcing Cor   | starta 🔓     |           |          |               |         |             | + Create Se  | wrcing Co | intact |

Fig 2. Manage Sourcing Contacts

This opens the "Create Sourcing Contacts" section – Fig 3.

| Create Sourcing Contact         |                                                |                                                                    | See Next Date                               |  |  |
|---------------------------------|------------------------------------------------|--------------------------------------------------------------------|---------------------------------------------|--|--|
| tent)                           | Maanquin selanated separate provin             | Name, at a third of a standing (sparting per year "                | Measuring 2007                              |  |  |
| signatura (gar)<br>Tarrig Davat | Noociae Operani<br>Support                     |                                                                    |                                             |  |  |
| Lawny'                          | Network Taxon Register specific plane Type -   | Ratural TransFogues Institu                                        | National Tools Register (see difficulties - |  |  |
| Laga Ton -                      | Method 1 with Registration (Meethor Proving () | National Trade Registration Identifies (Version () Table Sciences) |                                             |  |  |
| Otor legal deputies             | Heads                                          |                                                                    |                                             |  |  |
| (rai                            | Prov                                           |                                                                    |                                             |  |  |
|                                 |                                                |                                                                    |                                             |  |  |

#### Fig 3. Create Sourcing Contacts Section

The fields details are explained in the table below:

| Field Name                                             | Description                                                                  |
|--------------------------------------------------------|------------------------------------------------------------------------------|
| Name*                                                  | Name of the sourcing contact                                                 |
| Maximum estimated capacity per year*                   | Amount of capacity per year                                                  |
| Maximum estimated<br>sustainable capacity per<br>year* | Amount of sustainable capacity per year                                      |
| Measuring Unit*                                        | Tonnes, Litres, Gallons                                                      |
| Organisational type*                                   | Auto filled = Sourcing Contact                                               |
| Economic Operator*                                     | The EO adding the sourcing contact to UDB – auto filled                      |
| Country*                                               | Sourcing contact country                                                     |
| National trade<br>identification type*                 | Country identification type                                                  |
| National trade register identification*                | Used to identify a legal person for tax and custom purposes – must be unique |

| Legal type*                | Type of legal entity                                                            |
|----------------------------|---------------------------------------------------------------------------------|
| VAT                        | VAT number                                                                      |
| Other legal identification | Other legal identification by which the sourcing contact can be identified      |
| Website                    | Sourcing contact website                                                        |
| Email                      | Sourcing contact email address                                                  |
| Phone                      | Sourcing contact phone number                                                   |
| Add Address*               | The address of the Sourcing Contact: Street, Post code, City, State and Country |

After the necessary details have been entered and saved, the sourcing contact is then saved (has been created)

## 3.Edit Sourcing Contact

#### Actor(s): - EO Lead User, EO User

Under the 'ORGANISATION' menu, the user clicks on "Manage Sourcing Contacts" and clicks on the "edit" icon. This then opens the 'edit initial stock 'section.

The only fields that are editable are:

- Maximum estimated capacity per year
- Maximum estimated sustainable capacity per year
- Measuring Unit
- Name
- Legal type
- VAT
- Other legal Information
- Website
- Email
- Phone
- Address

User not able to edit the country, National Trade Register Identification Type, National Trade Register Identification once created.

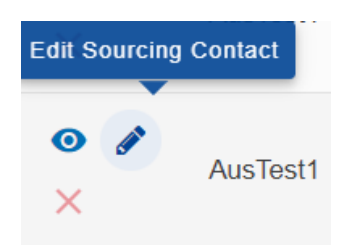

By clicking on 'Edit Sourcing Contact'

User should navigate to Edit Sourcing Contact screen below.

| ma (Organization (Managa San rang Contarts) |                     |                                                          |                                                     |                   |  |  |  |  |
|---------------------------------------------|---------------------|----------------------------------------------------------|-----------------------------------------------------|-------------------|--|--|--|--|
| Ant Sectory Contact                         |                     |                                                          |                                                     | Sec. 1            |  |  |  |  |
| Rate *                                      | Organisative Model. | Mercelots controlled agostily per sour-                  | Business estimated a statistical calactic per year" | Amazoning stard." |  |  |  |  |
| Surfad1                                     | Adam                | aara                                                     | ( 40794 )                                           | 0.0               |  |  |  |  |
| Openhalten Type 1                           |                     | Concession Operation                                     |                                                     |                   |  |  |  |  |
| Standard Contract -                         |                     | true sui                                                 | And and                                             |                   |  |  |  |  |
| Coarts *                                    |                     | Name of Trade Pagets (Institution Sale)                  | Bolloval, Factor Population In                      | antibuline."      |  |  |  |  |
| ineres .                                    |                     | 10,000.00                                                | rayin, the annual the                               |                   |  |  |  |  |
|                                             |                     | Rating Tack Negatation deaths from a 42,42% (Descention) | 0                                                   |                   |  |  |  |  |
| Lager type                                  |                     | w.                                                       |                                                     |                   |  |  |  |  |
| Leaf 2mb                                    |                     | 14                                                       |                                                     |                   |  |  |  |  |
| The typi contribution                       |                     | Website                                                  | Trainin .                                           |                   |  |  |  |  |
|                                             |                     |                                                          |                                                     |                   |  |  |  |  |
| Deal                                        | Peer                |                                                          |                                                     |                   |  |  |  |  |
|                                             |                     |                                                          |                                                     |                   |  |  |  |  |

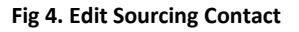

## 4. View Sourcing Contact

#### Actor(s): - EO Lead User, EO User

Under the 'ORGANISATION' menu, the user clicks on "Manage Sourcing Contacts" and clicks on the 'view' icon.

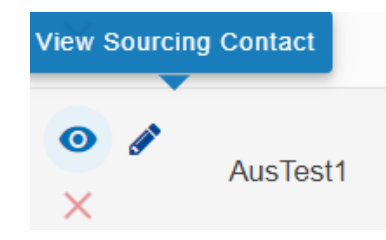

By clicking on 'View Sourcing Contact'

User should navigate to View Sourcing Contact screen below.

| LINKS - CHANNESS - CAMERCICAL + CAMERCICAL + CAMERCICAL + CAMERCICAL                                                                                                    | OR DATE OF THE OWNER OF THE OWNER OWNER OF THE OWNER OWNER | 10. · · · ·                                                        |                                                   | 0 G             |
|----------------------------------------------------------------------------------------------------|----------------------------------------------------------------------------------------------------|--------------------------------------------------------------------|---------------------------------------------------|-----------------|
| Arms (Organization) Monage Sources Contacts                                                                                                    |                                                                                                    |                                                                    |                                                   |                 |
| Yes Burning Cardad                                                                                                    |                                                                                                    |                                                                    |                                                   | awa.            |
| Rane*                                                                                                    | Openation States                                                                                                    | Museum antimated capacity per year."                               | Maximum antimated exclusivable paperty per print" | Mentaring Last* |
| Sector:                                                                                                    | Adam                                                                                                    | 300041                                                             | errrsegte                                         | lamai.          |
| Organisation Spin-                                                                                                    |                                                                                                    | Common Question                                                    |                                                   |                 |
| Second Second                                                                                                    |                                                                                                    | Temperant /                                                        |                                                   |                 |
| County"                                                                                                    |                                                                                                    | National Trate Register Identification Type:                       | National Trade Register Identific                 |                 |
| autom .                                                                                                    |                                                                                                    | A41,0000,000                                                       | (Assessment )                                     |                 |
|                                                                                                    |                                                                                                    | Record Loss Reproduction modeling Process<br>ALLING (2006)40002200 | 0                                                 |                 |
| Lager Sype 1                                                                                                    |                                                                                                    | 1007                                                               |                                                   |                 |
| loga lom                                                                                                    |                                                                                                    | whitemi                                                            |                                                   |                 |
| Directopal charteleastern                                                                                                    |                                                                                                    | minin                                                              |                                                   |                 |
| Approximation of the second second se |                                                                                                    | WHEN PERSON A                                                      |                                                   |                 |
| mart.                                                                                                    |                                                                                                    | Planet                                                             |                                                   |                 |
| not this star one                                                                                                    |                                                                                                    | 1.001.000144201                                                    |                                                   |                 |

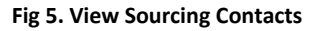

## 5.Bulk Upload Sourcing Contact without NTR ID

#### Actor(s): - EO LeadUser, EO User

Under the 'ORGANISATION' menu, the user clicks on "Manage Sourcing Contacts" and then click Download bulk upload sourcing contact template.

|                           |                                                                                                    | CTUBLE WYERKLE | AUTROLY SPEC | Contraction of the sector of |              |   |                                                                                                    | • 0                 |
|---------------------------|----------------------------------------------------------------------------------------------------|----------------|--------------|------------------------------|--------------|---|----------------------------------------------------------------------------------------------------|---------------------|
| Dest Description          | Mr. Department                                                                                                   |                |              |                              |              |   |                                                                                                    |                     |
| My Organisation 78        | Reside Collins                                                                                                   |                |              |                              | am           | - | Televisity Scheree                                                                                                    |                     |
| Land Person<br>Lost units | Vers Ster A Forder House<br>Finisher<br>Vers Versiehter Schemen<br>Fannige Sterring Scheme 20<br>Manage Sterring |                |              |                              | NE A CONTRET |   | Million ett.<br>Taan kunnen Simmi te Lankause Sinn (MASS), 1988<br>Berr Schlein Hann Millionss Herspenstern<br>Tagstaller - Sch |                     |
| Managa Kourcing (         | (intere                                                                                                    |                |              |                              |              |   | The spect second second second second                                                                                           | • Inset Sorry Caler |

User should be able to see the SOURCING\_CONTACT-UPLOAD\_TEMPLATE in XLSX format.

The following fields are mandatory:

- Name
- Country Code
- Legal Type
- Maximum estimated capacity per year
- Maximum estimated sustainable capacity per year
- Measuring Unit

- Sourcing Contact Address
- Sourcing Contact Postcode
- Sourcing Contact City
- Sourcing Contact State
- Sourcing Contact Country

Fill the mandatory fields for the sourcing contact template and click on "Bulk upload sourcing contacts"

| 1.00 |                         | terms ( terms) ( terms) | Avenue: + 1 Include 1 Americania 7 Ameri | in the local design of the          |                                                                                                    |                                                                                                    | (e) d                                                                                                    |
|------|-------------------------|-------------------------|------------------------------------------|-------------------------------------|----------------------------------------------------------------------------------------------------|----------------------------------------------------------------------------------------------------|----------------------------------------------------------------------------------------------------|
| 100  |                         |                         |                                          |                                     |                                                                                                    |                                                                                                    |                                                                                                    |
| -    | and stational           |                         |                                          | -                                   | Antoine Scheme                                                                                                    |                                                                                                    |                                                                                                    |
|      | -                       |                         | a sector                                 | 100000                              | [100000000]                                                                                                    |                                                                                                    |                                                                                                    |
|      |                         | -                       |                                          |                                     | The name included in the local distance in the local distance in t | 0                                                                                                    |                                                                                                    |
|      |                         | (dimensio)              |                                          |                                     | The state of the second second |                                                                                                    |                                                                                                    |
|      |                         |                         |                                          |                                     | (Second and                                                                                                    |                                                                                                    |                                                                                                    |
| -    | e active di scimi i i i |                         |                                          |                                     |                                                                                                    | ( management in the second second sec | and some local data second second second second second second second second second second second second second                                                                                                    |
| 1000 |                         |                         |                                          | Throphed                            | . (8)                                                                                                    | ( Bentinsteensimon)                                                                                                    | And and an and an and an and an and an and an and an and an and an and an and an and an and an and an and an an                                                                                                    |
| -    | 1000                    | 7075                    | And his have a last time of              | 1 Har - 2 H & 7 ( ) ( ) ( ) ( ) ( ) |                                                                                                    | and in the second second second second second second second second second second second second second second se                                                                                                    | the state of the state of the s |
|      |                         |                         |                                          | These is the state of the set       |                                                                                                    |                                                                                                    |                                                                                                    |
|      | (mail)                  | 1441                    | Aproximitian spring                      | Dearing arise parality in Arage     | and even have by the data of a law spectrum of                                                                                                    |                                                                                                    |                                                                                                    |
| in a | (1000)                  | 100                     | Aproximation agrice                      |                                     | Come Statement                                                                                                    |                                                                                                    |                                                                                                    |

Choose the bulk upload sourcing contact file by clicking "Choose File"

|                    |               | And Support of the local division of | Tallman Tarran Plan | annatat "ama    | 114 <sup>12</sup> 10/1020101000471                                                                                                    |                                       |                |                      | - 0 3                                       |
|--------------------|---------------|--------------------------------------|---------------------|-----------------|----------------------------------------------------------------------------------------------------|---------------------------------------|----------------|----------------------|---------------------------------------------|
| and the second     |               | and generation                       |                     |                 |                                                                                                    |                                       |                |                      |                                             |
| -                  | and so that   |                                      |                     |                 | -                                                                                                    | Summer Schemen                        |                |                      |                                             |
| Contraction of the | -             | (0.0000)                             |                     |                 | Concession in the local division of the local division of the loca | Contract of the local division of the |                | 6                    |                                             |
|                    |               |                                      |                     | Advertigent the | a lassa ka ka Nili A                                                                                                    |                                       |                |                      |                                             |
|                    |               |                                      |                     |                 | Pleasant                                                                                                    |                                       |                |                      |                                             |
| -                  | Arrent proved |                                      |                     |                 | These De Lines and the first                                                                                                    |                                       |                | The grant on Agronom | formation and in concession with the day of |
| -                  | -             | Same *                               | -                   |                 | Station (Section 2010)                                                                                                    | and the second second                 | 2.210          | States Street Street |                                             |
|                    |               |                                      |                     |                 | 11.12 HD 644 644                                                                                                    |                                       |                |                      |                                             |
| 11                 | 14991         | 1000                                 | -                   | -               | (test to                                                                                                    |                                       | and the second | 1000                 |                                             |
|                    | (001)         | 1411                                 | -                   | -               | Theorem of the sets of the to shad                                                                                                    | iani ason kesi tu ka tir ji in asin   |                | (                    | 440 L                                       |
| de la              |               | a familie                            | and some of         |                 |                                                                                                    | 1                                     | Line Line      | (and)                |                                             |

Then click on "Upload" button.

User should be able to see the 'SUCCESS' message in right bottom corner.

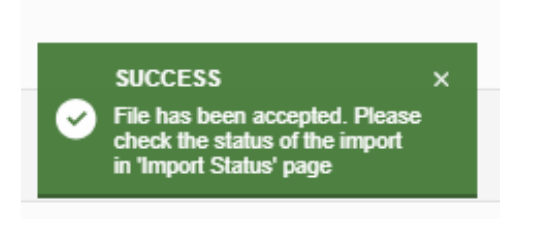

Then go to Import Status to download the report for the bulk upload sourcing contact

| A 151751* ORSMESSION * TRANSACTIONS * WITERUS * SETTINGS * MPORT STATUS                                                                                                    |                   |        | 0,6    |
|----------------------------------------------------------------------------------------------------|-------------------|--------|--------|
| kepet Satura                                                                                                    |                   |        |        |
| legacifies user                                                                                                    | Data of largest   | Status | Report |
| SMERCHINE PROCESSION OF THE STATE OF THE STATE OF THE STA | manufacture and   | Pater  | *      |
| 104040/0000/0040/004000/00000                                                                                                    | 100003-04         | Tana   | 4      |
| Sources, construct, state, et al. (a), (b), (b), (b) and                                                                                                    | manage rains      | Same . | 4      |
| INVERTIGATION INVESTIGATION INVESTIGATION                                                                                                    | WHEE CODE # 10 12 | Same   | 14     |

Once the upload is completed user can see the list of sourcing contact in list view page with the NTR ID generated buy the UDB system.

Seller can start using the newly created Sourcing contact for further transactions in UDB .

| •                           |                   | warter wateries -                                                                                                    | WILLIAM BUTTERSTATION | ecetions tenters | •                   |                 |               |                                                                          |                                  |                                                                                                    | 0.0                     |
|-----------------------------|-------------------|----------------------------------------------------------------------------------------------------|-----------------------|------------------|---------------------|-----------------|---------------|--------------------------------------------------------------------------|----------------------------------|----------------------------------------------------------------------------------------------------|-------------------------|
| Rober (Re                   | erinellar: Wenage | Section Contents                                                                                                    |                       |                  |                     |                 |               |                                                                          |                                  |                                                                                                    |                         |
| My Digeniales: Of Farm      |                   |                                                                                                    |                       | (2237)           | CED - Venter innine |                 |               |                                                                          |                                  |                                                                                                    |                         |
| Contact Forum<br>Last Lower |                   | dinini                                                                                                    |                       |                  |                     | www.ca.com/pert |               | an O) RES (REE D) (REE) - (D)                                            |                                  |                                                                                                    |                         |
|                             |                   | CITERIA DE LA COMUNICIÓN                                                                                                    |                       |                  |                     |                 |               | Theorematical Stream on Community (1982) - 1988<br>ACM and Symmetry View |                                  |                                                                                                    |                         |
|                             |                   | CONTRACTOR OF THE OWNER OF THE OWNER OF THE OWNER OF THE OWNER OF THE OWNER OF THE OWNER OF THE OWNER OF THE OWNER OF THE OWNER OF THE OWNER OF THE OWNER OF THE OWNER OF THE OWNER OF THE OWNER OF THE OWNER OF THE OWNER OF THE OWNER OF THE OWNER OF THE OWNER OF THE OWNER OF THE OWNER OWNER OWNER |                       |                  |                     |                 |               |                                                                          |                                  |                                                                                                    |                         |
|                             |                   | 600000                                                                                                    |                       |                  |                     |                 |               |                                                                          |                                  |                                                                                                    |                         |
| Marinage N                  | Designer Company  | i.                                                                                                    |                       |                  |                     |                 |               |                                                                          | Ball spinel energy sectors       | unted but speed scenes ( setter beginse                                                                                                    | Contra Success Contra S |
|                             | Asso 7            | Tracky (P                                                                                                    | Reform Flock Register | ( interaction of | W.P.                | The Inch        | (1144) - 1144 | Res 7                                                                    | Maaman Fahranat Samanatas<br>Naa | and the set of the second second seco | No an Inc. II.          |
|                             |                   |                                                                                                    |                       |                  |                     |                 |               |                                                                          |                                  |                                                                                                    |                         |
| • *                         |                   | 1-1-1-1                                                                                                    | 40.1/131              | New York         |                     |                 |               | ACHINE                                                                   | 44810100                         |                                                                                                    |                         |
| 71                          | 1001              | egente                                                                                                    | -                     | Same Party       |                     |                 |               | Last general                                                             | -                                | 1.000                                                                                                    |                         |
| • *                         | (100)             | 140.000                                                                                                    | 42452                 |                  |                     |                 |               | artition                                                                 | 1000                             |                                                                                                    |                         |
|                             |                   |                                                                                                    | 41,527,525            | -                |                     |                 |               | -1122000                                                                 | aaroo                            |                                                                                                    |                         |
| - 1                         | (495)             |                                                                                                    | 0,121,12100000        | Same Param       |                     |                 |               | atama                                                                    | 100710100                        | 200                                                                                                    |                         |
|                             | 40401             | 1.000                                                                                                    | 4,57,239              | Second Second    |                     |                 |               |                                                                          | -                                | -1011                                                                                                    |                         |
|                             | Canal             | 1,000                                                                                                    | 404000                | the street       |                     |                 |               |                                                                          | 560.9                            | 1494                                                                                                    |                         |
|                             |                   | *94****                                                                                                    | -                     |                  |                     |                 |               |                                                                          | 301111                           | -                                                                                                    |                         |